www.cl.co.th

### Tigersoft Admin

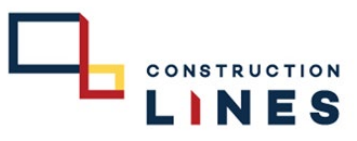

## <u>การส่งข้อมูลใบหน้าไปที่เครื่องสแกน</u>

เงื่อนไข : มีใบหน้าหรือลายนิ้วมือใน Server แล้ว ใช้สำหรับฝ่าย HR หรือ BS ส่งรายชื่อไปที่เครื่องเพื่อให้พนักงานคนนั้นสแกนลงเวลาที่เครื่องที่ต้องการนั้นได้

# <u>ขั้นตอนการส่งข้อมูลคนไปที่เครื่องสแกน</u>

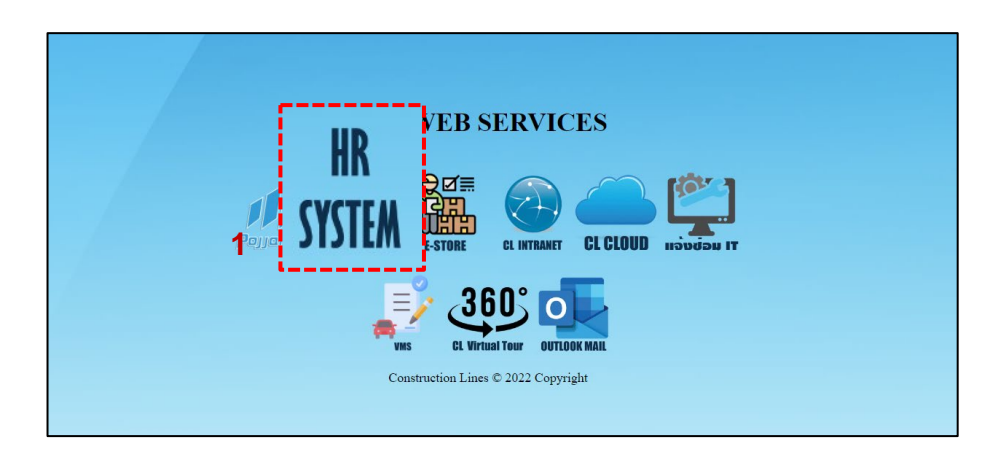

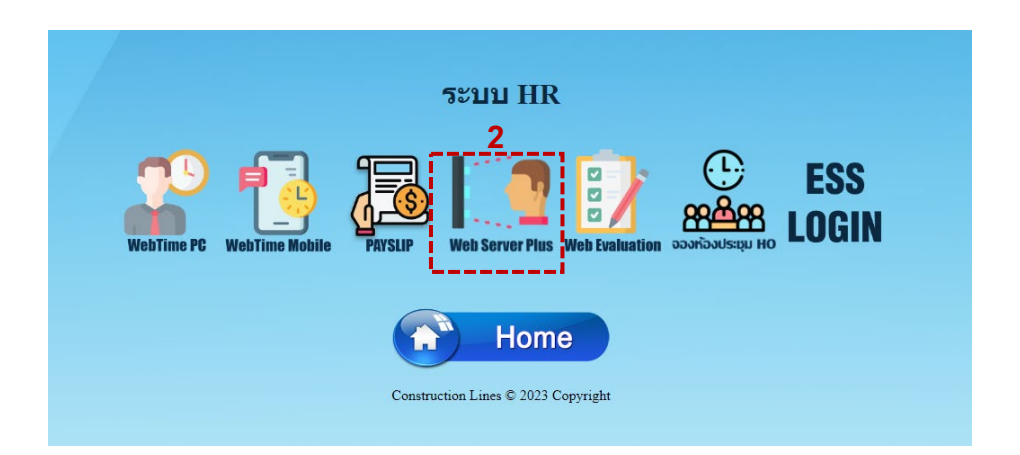

1.เปิดเบราว์เซอร์ แล้วไปที่ : <u>https://cl.co.th/intra</u> หรือ <u>https://hrm.cl.co.th/TigerWebHikvision/Account/Login.aspx</u>

### 2.เลือก Web Server Plus

www.cl.co.th

### **Tigersoft Admin**

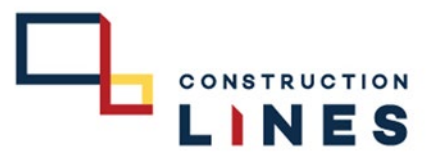

# <u>ขั้นตอนการส่งข้อมูลคนไปที่เครื่องสแกน</u>

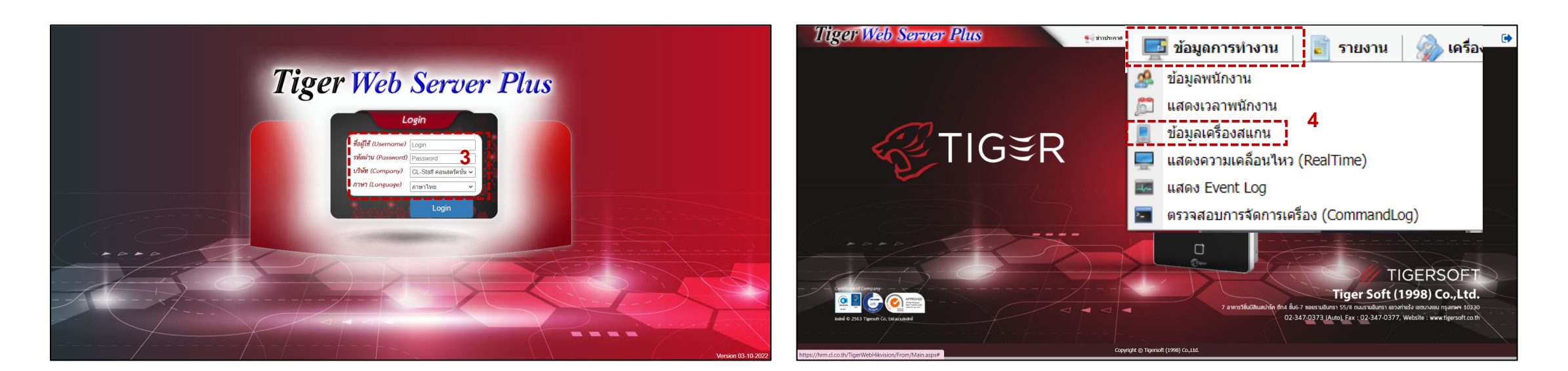

3.กรอกข้อมูลเข้าสู่ระบบแล้วกด Login ( Username และ Password แจ้งขอได้ที่ฝ่ายไอที )

## 4.เลือกที่ ข้อมูลการทำงาน > ข้อมูลเครื่องสแกน

www.cl.co.th

# ขั้นตอนการส่งข้อมูลคนไปที่เครื่องสแกน

#### **Tigersoft Admin**

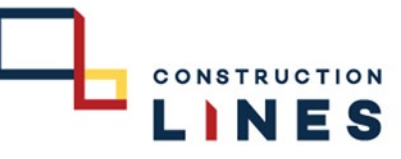

### 5.ติ๊กเครื่องหมายถูกที่หน้าเครื่องสแกนที่ต้องการส่งข้อมูลไปที่เครื่อง

| <u>I</u> | nger   | vec   | Server Pli                    | ls                |         | 🛃 ข่าวประกาศ 🛛 📑 ข้อมูด        | การท่างาน 📔 รายงาน | 췕 เครื่องมือ   🥁 การด์ | <b>เดตั้งค่า</b> |           |             | <b>&amp;</b> 1 |
|----------|--------|-------|-------------------------------|-------------------|---------|--------------------------------|--------------------|------------------------|------------------|-----------|-------------|----------------|
| 0 (8)    | ม 🔍 ลบ | 30 M2 | ขนแคร้อง คาสงเครื่อง <b>*</b> | สถานะ :<br>Serial | All V W | านวนเครองทงหมด : 29 Onlin      | e:22 Offline:7     | Version                | สานวนย์ไข้       | ສຳນວນແນ້ງ | Transaction | IPAddress      |
| -        |        |       |                               |                   |         |                                |                    |                        |                  |           |             |                |
| _ i      | 2 🔯 🕯  | 0     | HO โรงอาหาร                   | E41783400         | 01      | 100 HO สำนักงานใหญ่            | 08/12/2022 14:24   | V3.2.30 build 211223   | 314              | 251       | 145290      | 192.168.250.65 |
|          | 2 💟 🛿  | 0     | HO ประชาสัมพันธ์              | E41783422         | 02      | 100 HO สำนักงานใหญ่            | 08/12/2022 14:24   | V3.2.30 build 211223   | 324              | 263       | 107219      | 192.168.103.24 |
|          | 2 🔯 🕯  | 0     | но алияаязо                   | E41783420         | 03      | 100 HO สำนักงานใหญ่            | 08/12/2022 14:24   | V3.2.30 build 211223   | 304              | 231       | 138146      | 192.168.201.44 |
|          | 2 🔯 🕯  | 0     | HO Messenger                  | E41783401         | 04      | 100 HO สำนักงานใหญ่            | 08/12/2022 14:24   | V3.2.30 build 211223   | 314              | 250       | 99956       | 192.168.250.66 |
|          | 2 🔯 🛔  | 0     | Store BPI                     | E41783398         | 05      | 101 Store Bang Pa-in           | 08/12/2022 14:24   | V3.2.30 build 211223   | 150              | 131       | 146278      | 192.100.9.46   |
|          | 2 🔯 🖁  | 0     | Bu Gaan                       | E41783411         |         | 104 Bu Gaan                    | 08/12/2022 14:24   | V3.2.30 build 211223   | 290              | 221       | 143687      | 10.0.2.33      |
|          | 2 🔯 🖁  | 0     | Thana Office+Camp             | E41783416         | 19      | 103 Thana Astra                | 08/12/2022 14:24   | V3.2.30 build 211223   | 83               | 59        | 148635      | 192.168.100.25 |
|          | 2 🔯 🖁  | 0     | K-Series Bangpee              | E41783412         |         | 106 K-Series Bangpee           | 08/12/2022 14:24   | V3.2.30 build 211223   | 177              | 165       | 144729      | 10.0.3.30      |
|          | 💄 🔯 🛔  | 0     | Data Center                   | E41783428         |         | 102 DATA Center                | 08/12/2022 14:24   | V3.2.30 build 211223   | 148              | 133       | 146867      | 192.168.0.51   |
|          | 2 💟 🛿  | 0     | XTP 1                         | E41783424         |         | 105 XT Phayathai               | 08/12/2022 14:24   | V3.2.30 build 211223   | 465              | 347       | 148936      | 192.100.70.38  |
|          | 2 🔯 🖁  | 0     | XTP 2                         | E41783384         |         | 105 XT Phayathai               | 08/12/2022 14:24   | V3.2.30 build 211223   | 465              | 319       | 146992      | 192.100.70.37  |
|          | 2 💟 🖁  | 0     | XTP 3                         | E41783381         |         | 105 XT Phayathai               | 08/12/2022 14:24   | V3.2.30 build 211223   | 437              | 328       | 133948      | 192.100.70.39  |
|          | 2 💟 🖠  | 0     | Salil Riverside               | E41783397         |         | 108 The Salil Riverside        | 08/12/2022 14:24   | V3.2.30 build 211223   | 117              | 62        | 55459       | 192.100.20.30  |
|          | 2 🔯 🖁  | 0     | HAY Hua Hin                   | E41783405         |         | 111 HAY Hua Hin                | 08/12/2022 14:24   | V3.2.30 build 211223   | 88               | 55        | 42437       | 192.168.1.16   |
|          | 💄 💟 🖠  | 0     | KKIC Site                     | E41783406         |         | 107 Khonkaen Innovation Center | 05/12/2022 05:00   | V3.2.30 build 211223   | 78               | 49        | 77475       | 192.168.0.50   |
|          | 2 💟 🖠  | 0     | ON In 1                       | E41783413         | 11      | 110 Origin Nonthaburi          | 08/12/2022 14:24   | V3.2.30 build 220210   | 210              | 150       | 54307       | 192.168.1.43   |
|          | 2 🔯 🖁  | 0     | ON Out 1                      | E41783393         | 12      | 110 Origin Nonthaburi          | 08/12/2022 14:24   | V3.2.30 build 220210   | 214              | 150       | 66006       | 192.168.1.42   |
|          | 2 🔯 🛿  | 0     | KKIC Office                   | E41783404         |         | 107 Khonkaen Innovation Center | 06/12/2022 12:51   | V3.2.30 build 220210   | 100              | 54        | 40869       | 192.100.90.48  |

| <u>ال</u> | iger       | vel       | o Server I        | 1115      |       | 🛒 ข่าวประกาศ 🛛 🧱 ข้อมูล           | การท่างาน 📄 รายงาน  | 🥋 เครื่องมือ 🛛 🧱 การผิด | ตั้งต่า     |           |             | <u> </u>       | C |
|-----------|------------|-----------|-------------------|-----------|-------|-----------------------------------|---------------------|-------------------------|-------------|-----------|-------------|----------------|---|
|           | 1 <b>U</b> | สถานะ     | ชื่อเครื่อง       | Serial    | All 🗸 | งานวนเครองหงหมด : 29 Onlin<br>โซน | e : 22 Offine : 7   | Version                 | สานานผู้ใช้ | สานวนหน้า | Transaction | IPAddress      |   |
|           |            |           |                   |           |       |                                   |                     |                         |             |           |             |                |   |
|           | 2 💟 🖠      | 0         | HO โรงอาหาร       | E41783400 | 01    | 100 HO สำนักงานใหญ่               | 08/12/2022 15:07    | V3.2.30 build 211223    | 314         | 251       | 145290      | 192.168.250.65 |   |
|           | 201        | 0         | HO ประชาสัมพันธ์  | E41783422 | 02    | 100 HO สำนักงานใหญ่               | 08/12/2022 15:07    | V3.2.30 build 211223    | 324         | 263       | 107219      | 192.168.103.24 |   |
|           | 2 🔯 🖠      | 0         | HO ansragso       | E41783420 | -     |                                   |                     |                         |             | 231       | 138146      | 192.168.201.44 |   |
|           | 201        | 0         | HO Messenger      | E41783401 | 🚍 ข้อ | ความ                              |                     |                         | X           | 250       | 99956       | 192.168.250.66 |   |
|           | 2 💟 🖠      | 0         | Store BPI         | E41783398 | _     |                                   |                     |                         |             | 131       | 146278      | 192.100.9.46   |   |
|           | 201        | 0         | Bu Gaan           | E41783411 |       |                                   |                     |                         |             | 221       | 143687      | 10.0.2.33      |   |
|           | 201        | 0         | Thana Office+Camp | E41783416 |       | 001000.000                        | ะ ส่งข้อของเ        | สักราวประเพิ            | - i         | 59        | 148635      | 192.168.100.25 |   |
|           | 201        | 0         | K-Series Bangpee  | E41783412 |       | พ่ยแต่อว่า เ                      | <u>ร สงมุถ</u> มูลพ | นก่อานเบท               |             | 165       | 144729      | 10.0.3.30      |   |
|           | 201        | 0         | Data Center       | E41783428 |       | 🚽 เครื่อง ?                       |                     |                         |             | 133       | 146867      | 192.168.0.51   |   |
|           | 201        | 0         | XTP 1             | E41783424 |       |                                   |                     |                         |             | 347       | 148936      | 192.100.70.38  |   |
|           | 201        | 0         | XTP 2             | E41783384 |       | OK                                | Cancel              | 1                       | - i i       | 319       | 146992      | 192.100.70.37  |   |
|           | 201        | 0         | XTP 3             | E41783381 |       | 0                                 |                     |                         |             | 328       | 133948      | 192.100.70.39  |   |
|           | 201        | 0         | Salil Riverside   | E41783397 |       |                                   |                     |                         | _           | 62        | 55459       | 192.100.20.30  |   |
|           | 201        | 0         | HAY Hua Hin       | E41783405 |       | 111 HAY Hua Hin                   | 08/12/2022 15:07    | V3.2.30 build 211223    | 88          | 55        | 42437       | 192.168.1.16   |   |
|           | 201        | 0         | KKIC Site         | E41783406 |       | 107 Khonkaen Innovation Center    | 05/12/2022 05:00    | V3.2.30 build 211223    | 78          | 49        | 77475       | 192.168.0.50   |   |
|           | 201        | 0         | ON In 1           | E41783413 | 11    | 110 Origin Nonthaburi             | 08/12/2022 15:07    | V3.2.30 build 220210    | 210         | 150       | 54307       | 192.168.1.43   |   |
|           | 201        | 0         | ON Out 1          | E41783393 | 12    | 110 Origin Nonthaburi             | 08/12/2022 15:07    | V3.2.30 build 220210    | 214         | 150       | 66006       | 192.168.1.42   |   |
|           | 201        | 0         | KKIC Office       | E41783404 |       | 107 Khonkaen Innovation Center    | 06/12/2022 12:51    | V3.2.30 build 220210    | 100         | 54        | 40869       | 192.100.90.48  |   |
| H   4     | 1 Pag      | e size: 1 | 500 -             |           |       |                                   |                     |                         |             |           |             | 29 items i     |   |

7.กด OK เพื่อยืนยัน

### 6.เลือก คำสั่งเครื่อง > เลือกรูปแบบการส่งข้อมูล

| Tiger Web Server Plus 🛒 tintenit   🔤 tayanninin   💽 taunu   🎲 ustada   🐷 midadan |                   |           |                                        |                                                                                                    |        |                                |                        |                      |             |           | ٩           | •              |           |
|----------------------------------------------------------------------------------|-------------------|-----------|----------------------------------------|----------------------------------------------------------------------------------------------------|--------|--------------------------------|------------------------|----------------------|-------------|-----------|-------------|----------------|-----------|
| <b>i</b> (1                                                                      | ່ມ 🗢 ລນ           | 🎲 til     | ไล้ยนเครื่อง <mark>ศาสังเครื่อง</mark> | <ul> <li>สถานะ : All</li> </ul>                                                                                                    | ∽ จำน  | วนเครื่องทั้งหมด : 29 Onl      | ine : 22 Offline :     | 7                    |             |           |             |                |           |
|                                                                                  |                   | สถานะ     | ชื่อเครื่อง                            | Reboot<br>ส่งข้อมองนักงานใปนี่เครื่อง/เรื่องมา                                                                                           | 20     | โซน                            | เวลาติดต่อล่าสุด       | Version              | สานวนผู้ใช้ | สานวนหน้า | Transaction | IPAddress      |           |
|                                                                                  |                   |           |                                        |                                                                                                    |        | تقد ام ام                      |                        |                      |             |           |             |                |           |
|                                                                                  | 2 🔯 🛿             | 0         | HO โรงอาหาร                            | สงข้อมูลพนัก                                                                                                    | เงานไป | ทีเครื่อง(ทั้งห                | 10 <b>6</b> 4:32       | V3.2.30 build 211223 | 314         | 251       | 145290      | 192.168.250.65 | ^         |
|                                                                                  | 2 💟 🖁             | 0         | HO ประชาสัมพันธ์                       |                                                                                                    |        | ي ام ام                        | 4:32                   | V3.2.30 build 211223 | 324         | 263       | 107219      | 192.168.103.24 |           |
|                                                                                  | 💄 🔯 🚦             | 0         | HO ลานจอตรถ                            | สงขอมุลพนก                                                                                                    | เงานไป | ทเครอง(ราย1                    | <u>(คคล)</u> (4:32     | V3.2.30 build 211223 | 304         | 231       | 138146      | 192.168.201.44 |           |
|                                                                                  | 2 💟 🛿             | 0         | HO Messenger                           | ดรวจสอบข้อมูลเครื่อง                                                                                                    | _      | 100 HO สำนักงานใหญ่            | 08/12/2022 14:32       | V3.2.30 build 211223 | 314         | 250       | 99956       | 192.168.250.66 |           |
|                                                                                  | 2 💟 🖠             | 0         | Store BPI                              | ลบข้อมูลเวลาในเครื่อง(ตัวเลือก)<br>ลบข้อมูลเวลาในเครื่อง(ทั้งหมด)<br>ลบข้อมูลหุปในเครื่อง(ทั้งหมด)<br>ลบข้อมูลหุนักงานในเครื่อง(ทั้งหมด) |        | 101 Store Bang Pa-in           | 08/12/2022 14:32       | V3.2.30 build 211223 | 150         | 131       | 146278      | 192.100.9.46   |           |
|                                                                                  | 2 💟 🛿             | 0         | Bu Gaan                                |                                                                                                    |        | 104 Bu Gaan                    | 08/12/2022 14:32       | V3.2.30 build 211223 | 290         | 221       | 143687      | 10.0.2.33      |           |
|                                                                                  | 2 💟 🛿             | 0         | Thana Office+Camp                      |                                                                                                    |        | 103 Thana Astra                | 08/12/2022 14:32       | V3.2.30 build 211223 | 83          | 59        | 148635      | 192.168.100.25 |           |
|                                                                                  | 2 💟 🛿             | 0         | K-Series Bangpee                       | สบขอมูลพันกงานเนเตรอง(รายบุคค<br>ล้างข้อมูลทั้งหมดในเครื่อง                                                                              | •)     | 106 K-Series Bangpee           | 08/12/2022 14:32       | V3.2.30 build 211223 | 177         | 165       | 144729      | 10.0.3.30      |           |
|                                                                                  | 2 💟 🛿             | 0         | Data Center                            | E41783428                                                                                                    | _      | 102 DATA Center                | 08/12/2022 14:32       | V3.2.30 build 211223 | 148         | 133       | 146867      | 192.168.0.51   |           |
|                                                                                  | 2 💟 🖁             | 0         | XTP 1                                  | E41783424                                                                                                    |        | 105 XT Phayathai               | 08/12/2022 14:32       | V3.2.30 build 211223 | 465         | 347       | 148936      | 192.100.70.38  |           |
|                                                                                  | 2 💟 🛿             | 0         | XTP 2                                  | E41783384                                                                                                    |        | 105 XT Phayathai               | 08/12/2022 14:32       | V3.2.30 build 211223 | 465         | 319       | 146992      | 192.100.70.37  |           |
|                                                                                  | 2 💟 🛿             | 0         | XTP 3                                  | E41783381                                                                                                    |        | 105 XT Phayathai               | 08/12/2022 14:32       | V3.2.30 build 211223 | 437         | 328       | 133948      | 192.100.70.39  |           |
|                                                                                  | 2 💟 🛿             | 0         | Salil Riverside                        | E41783397                                                                                                    |        | 108 The Salil Riverside        | 08/12/2022 14:32       | V3.2.30 build 211223 | 117         | 62        | 55459       | 192.100.20.30  |           |
|                                                                                  | 2 💟 🛿             | 0         | HAY Hua Hin                            | E41783405                                                                                                    |        | 111 HAY Hua Hin                | 08/12/2022 14:32       | V3.2.30 build 211223 | 88          | 55        | 42437       | 192.168.1.16   |           |
|                                                                                  | 2 💟 🛿             | 0         | KKIC Site                              | E41783406                                                                                                    |        | 107 Khonkaen Innovation Center | 05/12/2022 05:00       | V3.2.30 build 211223 | 78          | 49        | 77475       | 192.168.0.50   |           |
|                                                                                  | 2 💟 🖁             | 0         | ON In 1                                | E41783413 11                                                                                                    |        | 110 Origin Nonthaburi          | 08/12/2022 14:32       | V3.2.30 build 220210 | 210         | 150       | 54307       | 192.168.1.43   |           |
|                                                                                  | 2 💟 🖁             | 0         | ON Out 1                               | E41783393 12                                                                                                    |        | 110 Origin Nonthaburi          | 08/12/2022 14:32       | V3.2.30 build 220210 | 214         | 150       | 66006       | 192.168.1.42   |           |
|                                                                                  |                   |           | KKIC Office                            | E41783404                                                                                                    |        | 107 Khonkaen Innovation Center | 06/12/2022 12:51       | V3.2.30 build 220210 | 100         | 54        | 40869       | 192.100.90.48  | •         |
|                                                                                  |                   |           |                                        |                                                                                                    |        |                                |                        |                      |             |           |             |                | r i paĝes |
| https://h                                                                        | rm.cl.co.th/Tiger | NebHikvis | ion/From/MachineStatusTa               | aspx#                                                                                                    |        | Copyright © Tig                | ersoft (1998) Co.,Ltd. |                      |             |           |             |                |           |

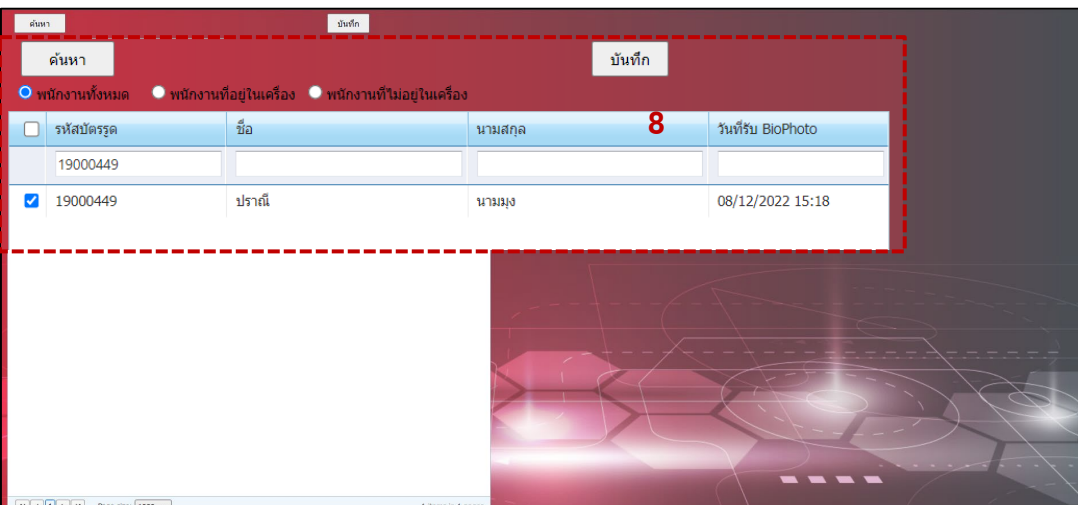

**8.**กรอกข้อมูลของพนักงานที่ต้องการส่งข้อมูลแล้วติ๊กเครื่องหมายถูกหน้าชื่อ แล้วกด บันทึก